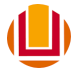

UNIVERSIDADE FEDERAL DO RIO GRANDE - FURG PRÓ-REITORIA DE GESTÃO E DESENVOLVIMENTO DE PESSOAS - PROGEP DIRETORIA DE GESTÃO DE PESSOAS - DIGEP COORDENAÇÃO DE CONCESSÕES E REGISTROS - CCR

## PASSO A PASSO

## ALTERAÇÃO DE FÉRIAS – SOU GOV.BR

**1º Passo:** Acessar o aplicativo do SOU GOV.BR no seu celular.

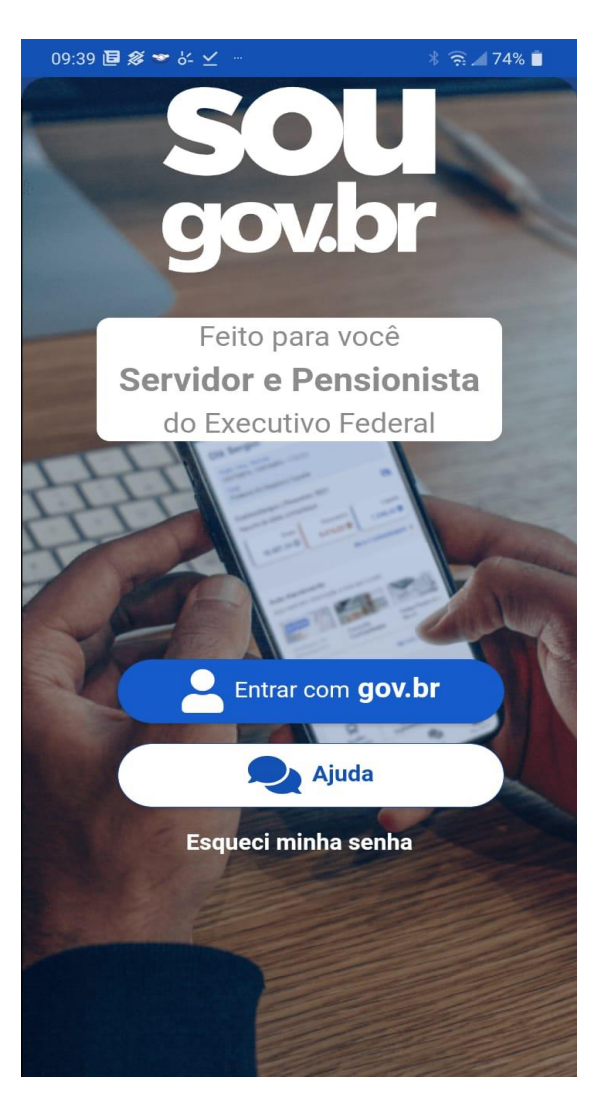

2º Passo: Inserir o CPF.

**3º Passo:** Inserir a senha.

| 9 🖲 🖇 🛩 🖉 🚽                                                | * 🎅 🚄 74% 🗎      |
|------------------------------------------------------------|------------------|
| v.br                                                       | 0 <i>I</i>       |
| Identifique-se no gov.br co                                | m:               |
| 💶 Número do CPF                                            |                  |
| Digite seu CPF para <b>criar</b> ou <b>ace</b> .<br>gov.br | ssar sua conta   |
| CPF                                                        | 4                |
| pigite seu CPF                                             |                  |
|                                                            |                  |
| Continuar                                                  |                  |
| Dutras opções de identificação:                            |                  |
| Login com seu banco                                        | CONTA SERÁ PRATA |
| Seu certificado digital em r                               | uvem             |
| -                                                          | avoni            |
|                                                            |                  |

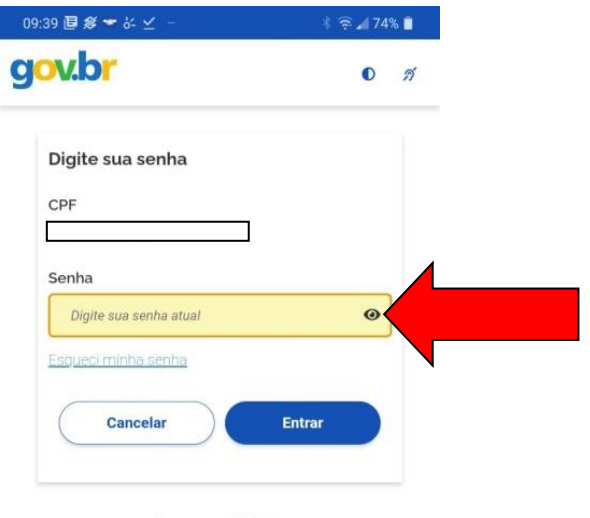

Ficou com dúvidas?

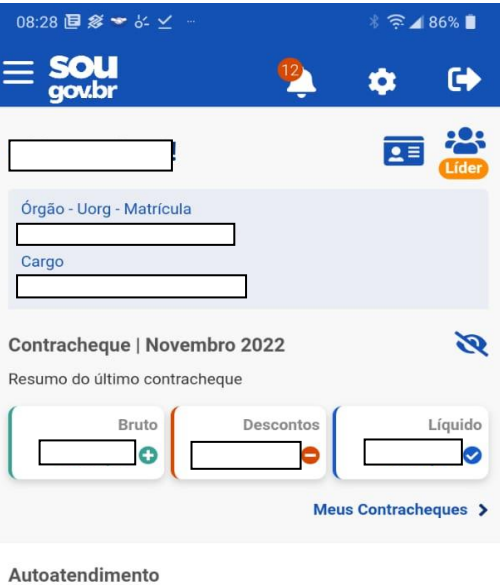

**4º Passo:** No campo "autoatendimento", role a tela para a sua esquerda e clique no ícone das férias com a imagem da praia.

Aqui você tem informação a hora que quiser!

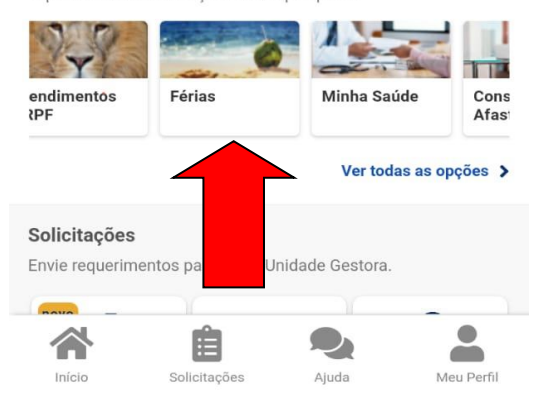

**5º Passo:** Clique no campo das férias que foram solicitadas.

**Obs. 1**: Essa função de alteração serve para alterar qualquer parcela já programada (homologadas ou solicitadas).

**Obs. 2**: O prazo constante no cronograma da folha de pagamento também deve ser observado em caso de alterações de parcelas que não envolvem pagamento do terço de férias, por exemplo, a segunda parcela das minhas férias de 2023 estão programadas para início em 01/12/2023, neste caso, tenho até o prazo constante no cronograma da folha de novembro/2023 para pedir a alteração.

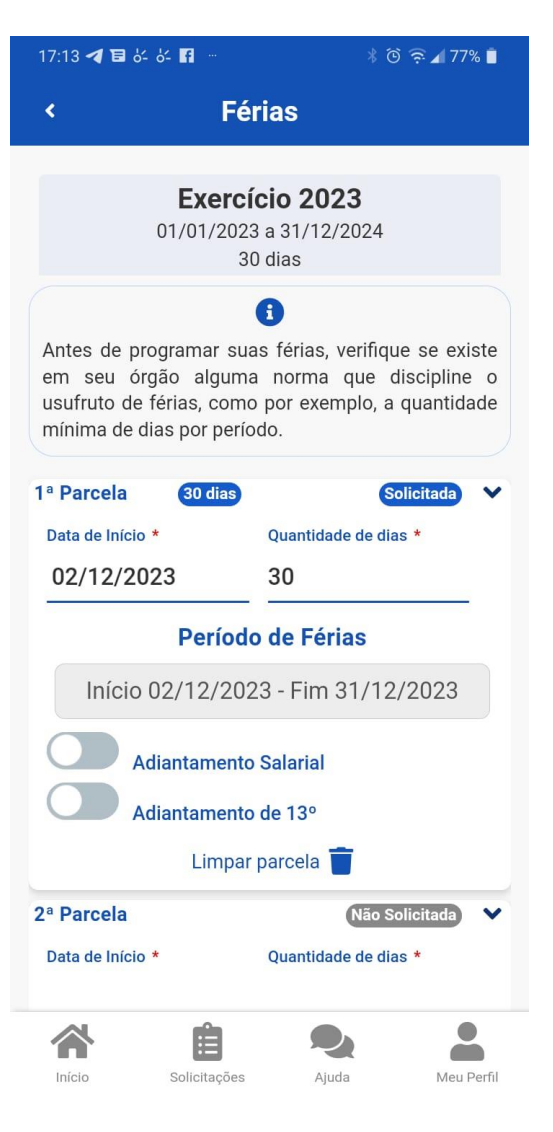

**6º Passo:** Altere a data de início e a quantidade de dias (caso necessário). Na imagem, alterada a data de início de 01/12/2023 para 02/12/2023.

| 17:13 <b>ব </b> 🕹 | 64 <b>f</b>    | * © ?            | हे ⊿ 77% 📋 |
|-------------------|----------------|------------------|------------|
| <                 | Féria          | S                |            |
| Data de Início *  | Qu             | antidade de dias | *          |
|                   |                |                  | _          |
|                   | Período de     | e Férias         |            |
|                   | Início -       | Fim              |            |
| Ad                | iantamento Sal | arial            |            |
| Ad                | iantamento de  | 13°              |            |
| 3ª Parcela        |                | Não Solid        | citada 💙   |
| Data de Início *  | Qu             | antidade de dias | k.         |
|                   |                |                  |            |
|                   | Período de     | e Férias         |            |
|                   | Início -       | Fim              |            |
| Ad                | iantamento Sal | arial            |            |
| Ad                | iantamento de  | 13º              |            |
|                   |                |                  |            |
|                   | Excluir Soli   | citação          |            |
| S Volta           | ar 🔨           | 🖌 Programar F    | érias      |
|                   |                |                  |            |
|                   | Ê              |                  |            |
| Início            | Solicitações   | Ajuda            | Meu Perfil |

**7º Passo:** Após informar a nova data, clicar no campo programar férias:

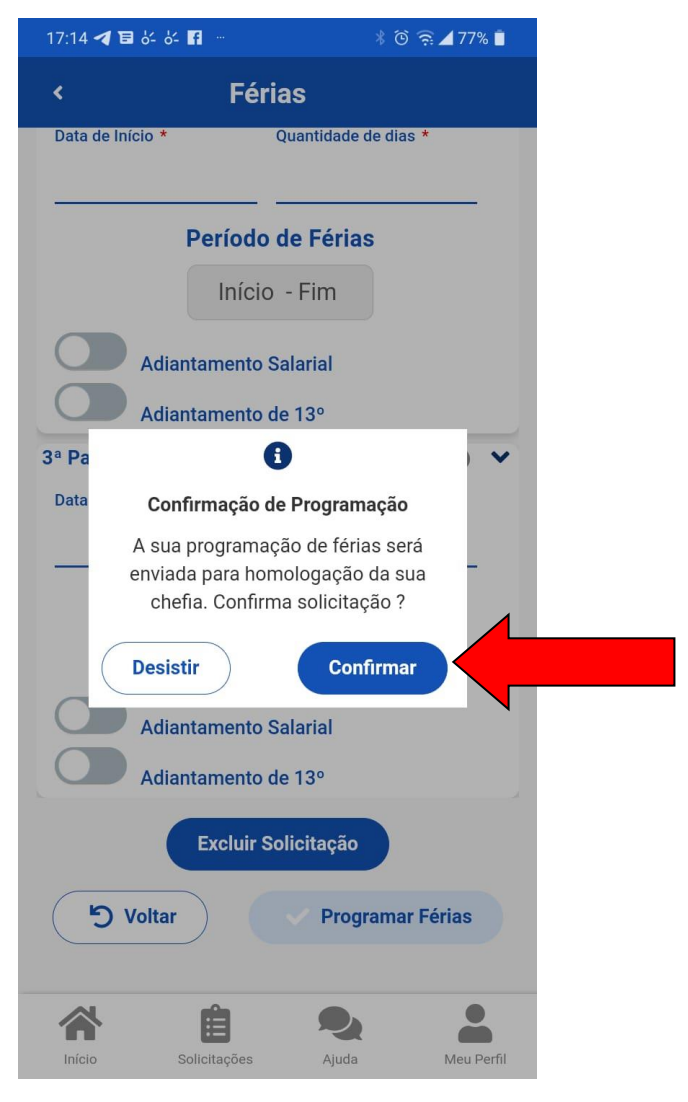

**8º Passo:** Após clicar em "confirmar" para confirmar a programação:

**9º Passo:** Pronto. As férias foram alteradas e encaminhadas para a chefia aprovar o pedido.

IMPORTANTE!!! O(A) servidor(a) só pode iniciar o gozo das férias quando o status da parcela estiver como "homologada", devendo entrar em contato com a chefia em caso de dúvidas quanto à homologação do pedido e se ater aos prazos do cronograma da folha de pagamento.

| 17:14 🛃 🖬 🖧 🖌 🖪                                                                                                    | * 🛈 🛜 🖌 77% 🔳 |                |  |  |  |
|----------------------------------------------------------------------------------------------------|---------------|----------------|--|--|--|
| Em caso de necessidade do serviço, as férias<br>podem ser acumuladas em até dois períodos.<br>Portanto, a confirmação de suas férias depende de<br>justificativa e homologação da sua chefia. |               |                |  |  |  |
| Cargo                                                                                                    |               |                |  |  |  |
| Não Solicitada                                                                                                    |               | 2024 ^         |  |  |  |
| Não há férias solicitadas.                                                                                                    |               |                |  |  |  |
| PI                                                                                                    | ogramar Féria | S              |  |  |  |
|                                                                                                    | وليسلم        | -              |  |  |  |
|                                                                                                    |               |                |  |  |  |
|                                                                                                    |               |                |  |  |  |
| Solicitada                                                                                                    |               | 2023 ^         |  |  |  |
| 1ª Parcela<br>02/12/2023                                                                                                    | 2ª Parcela    | 3ª Parcela     |  |  |  |
|                                                                                                    |               | Ver detalhes > |  |  |  |
|                                                                                                    |               |                |  |  |  |
| Homologada                                                                                                    |               | 2022 ^         |  |  |  |
| 1ª Parcela                                                                                                    | 2ª Parcela    | 3ª Parcela     |  |  |  |
| 13/03/2023                                                                                                    | 19/06/2023    | 16/11/2023     |  |  |  |
|                                                                                                    |               | Ver detalhes > |  |  |  |
|                                                                                                    |               |                |  |  |  |
| Encerrada                                                                                                    |               | 2021 💙         |  |  |  |
|                                                                                                    |               |                |  |  |  |
| infain Collin                                                                                                    | itaa iuula    | Mau Dasfil     |  |  |  |